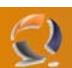

# **INSTALLAZIONE DI CONNECT DIRECT 4.2.00 SU CLUSTER MICROSOFT**

#### REQUISITI PER L'INSTALLAZIONE:

- Due macchine in Cluster con Windows 2003 Server Enterprise Edition SP1
- Creazione in Active Directory dell'account ConnectDirectService e aggiunta nel gruppo degli Administrators locali
   di ogni nodo del Cluster
- Nome del Cluster TO1CLTS001
- Nome della risorsa di Cluster TO1APLS002 con autenticazione Kerberos
- Creazione in Active Directory del Computer TO1APLS002 con delega all'utente ClusterService
- Creazione su entrambe i nodi del Cluster dell'utente ConnectDirectService (in locale) e inclusione nel gruppo degli
   Administrators

#### PREPARAZIONE INSTALLAZIONE CONNECT DIRECT

Per entrambe i nodi aprire una Console mmc e richiamare lo Snap-In Group Policy Object Editor quindi Computer Configuration, Windows Setting, Security Setting, Local Policies, User Rights Assignment. Alla fine dovremmo arrivare a una schermata come quella mostrata in Figura sottostante

| Elle       Action       Yiew       Favorites       Window       Help         Image: Console Root       Security Setting       Administrators         Image: Console Root       Policy       Security Setting       Administrators         Image: Console Root       Policy       Security Setting       Administrators         Image: Console Root       Policy       Security Setting       Administrators         Image: Console Root       Policy       Security Setting       Administrators         Image: Console Root       Policy       Security Setting       Administrators         Image: Console Root       Policy       Security Setting       Administrators         Image: Console Root       Policy       Security Setting       Administrators         Image: Console Root       Image: Console Console Root       Policy       Security Setting       Administrators         Image: Console Root       Image: Console Root       Policy       Image: Console Root       Administrators         Image: Console Root       Image: Console Root       Policy       Image: Console Root       Administrators         Image: Console Root       Image: Console Root       Policy       Image: Console Root       Policy       Image: Console Root         Image: Console Root       Image: Consot                                                                                                    | _ 8                   |
|----------------------------------------------------------------------------------------------------|-----------------------|
| Image: Security Policy       Security Setting A         Image: Security Settings       Image: Security Settings         Image: Security Settings       Image: Security Settings         Image: Security Settings       Ima                                                                                                    | _ 8                   |
| Console Root       Security Setting       ▲                                                                                                    |                       |
| Image: Security Settings       Image: Security Settings       Image: Security Settings       Image: Security Settings       Image: Security Settings       Image: Security Settings         Image: Security Settings       Image: Security Settings       Image: Security Settings       Image: Security Settings       Image: Security Settings         Image: Security Settings       Image: Security Settings       Image: Security Settings       Image: Security Settings       Image: Security Settings         Image: Security Settings       Image: Security Settings       Image: Security Settings       Image: Security Settings       Image: Security Settings         Image: Security Settings       Image: Security Settings       Image: Security Settings       Image: Security Settings       Image: Security Settings         Image: Security Settings       Image: Security Settings       Image: Security Settings       Image: Security Settings       Image: Security Settings         Image: Security Settings       Image: Security Setting Setting Setti                                                                                                    |                       |
| Computer Configuration       Import Force shutdown from a remote system       Administrators         Software Settings       Import Software Settings       Import Software Settings       Administrators         Software Settings       Import Software Settings       Import Software Settings       Administrators         Software Settings       Import Software Settings       Import Software Settings       Administrators         Software Settings       Import Software Settings       Import Software Settings       Administrators         Software Settings       Import Software Settings       Import Software Settings       Administrators         Software Settings       Import Software Settings       Import Software Settings       Administrators         Import Software Settings       Import Software Settings       Import Software Settings       Administrators         Import Software Settings       Import Software Settings       Import Software Settings       Administrators         Import Software Settings       Import Software Settings       Import Software Settings       Administrators, Power Users         Import Software Settings       Import Software Settings       Import Software Settings       Import Software Settings       Administrators, SERVICE         Import Software Settings       Import Software Settings       Import Software Settings       Import Software Settings                                                                                                    |                       |
| Image: Software Settings       Image: Software Settings       Administrators         Image: Software Settings       Image: Software Settings       Image: Software Settings       Administrators         Image: Software Settings       Image: Software Settings       Image: Software Settings       Administrators         Image: Software Settings       Image: Software Settings       Image: Software Settings       Administrators         Image: Software Settings       Image: Software Settings       Image: Software Settings       Administrators         Image: Software Settings       Image: Software Settings       Image: Software Settings       Administrators         Image: Software Settings       Image: Software Settings       Image: Software Settings       Administrators         Image: Software Settings       Image: Software Settings       Image: Software Settings       Administrators         Image: Software Settings       Image: Software Settings       Image: Software Settings       Administrators         Image: Software Settings       Image: Software Settings       Image: Software Settings       Image: Software Settings       Image: Software Settings         Image: Software Settings       Image: Software Settings       Image: Software Settings       Image: Software Settings       Image: Software Settings         Image: Software Settings       Image: Software Settings       Image: Software                                                                                                    |                       |
| Windows Settings       Windows Settings       Modify firmware environment values       Administrators         Scripts (Startup/Shutdown)       Perfoile system perform volume maintenance tasks       Administrators         Scripts (Startup/Shutdown)       Perfoile system performance       Administrators         Scripts (Startup/Shutdown)       Perfoile system performance       Administrators         Scripts (Startup/Shutdown)       Perfoile system performance       Administrators         Scripts (Startup/Shutdown)       Perfoile system performance       Administrators         Scripts (Startup/Shutdown)       Perfoile system performance       Administrators         Scripts (Startup/Shutdown)       Perfoile system performance       Administrators         Scripts (Startup/Shutdown)       Perfoile system performance       Administrators         Scripts (Startup/Shutdown)       Perfoile system performance       Administrators         Scripts (Startup/Shutdown)       Perfoile system performance       Administrators         Scripts (Startup/Shutdown)       Perfoile system perform doking station       Administrators, Power Users, Backup Operators         Mindow Settings       Perfoile system       Perfoile system       Administrators, SERVICE         Scripts (Startup/Shutdown)       Perfoile system performance       Administrators, SERVICE         Script Software Setti                                                                                                    |                       |
| Soripts (Startury/Shutdown)       Imperform volume maintenance tasks       Administrators         Security Settings       Imperform volume maintenance tasks       Administrators         Account Policies       Imperform volume maintenance tasks       Administrators         Imperform volume maintenance tasks       Administrators         Imperform volume maintenance tasks       Administrators         Imperform volume maintenance tasks       Administrators         Imperform volume maintenance tasks       Administrators         Imperform volume maintenance tasks       Administrators         Imperform volume maintenance tasks       Administrators         Imperform volume maintenance tasks       Administrators         Imperform volume maintenance tasks       Administrators         Imperform volume maintenance tasks       Administrators         Imperform volume maintenance tasks       Administrators         Imperform volume maintenance tasks       Administrators         Imperformation       Administrators         Imperformation       Administrators         Imperformation       Administrators         Imperformation       Administrators, SERVICE         Imperformation       Administrators, SERVICE         Imperformation       Administrators, SERVICE         Imperformation                                                                                                    |                       |
| Image: Security Settings       Image: Security Settings       Image: Security Settings       Image: Security Settings       Administrators         Image: Security Settings       Image: Security Settings       Image: Security Settings       Image: Security Settings       Administrators         Image: Security Settings       Image: Security Settings       Image: Security Settings       Image: Security Settings       Administrators         Image: Security Settings       Image: Security Settings       Image: Security Settings       Image: Security Settings       Administrators, Power Users, Backup Operators         Image: Security Settings       Image: Security Settings       Image: Security Settings       Image: Security Settings       Image: Security Settings         Image: Security Policies       Image: Security Policies       Image: Security Policies       Image: Security Policies       Image: Security Policies         Image: Security Policies on Local Computer       Image: Security Policies on Local Computer       Image: Security Policies on Local Computer from the network       Everyone, Administrators, Service         Image: Security Policies on Local Computer from the network       Everyone, Administrators, Users, Power Users, Backup Operal         Image: Settings       Image: Security Policies       Image: Security Policies       Image: Security Policies         Image: Security Policies on Local Computer       Image: Security Policies       Image: Securit                                                                                                    |                       |
| Image: Could Policies       Image: Could Policies       Image: Could Poli                                                                                                    |                       |
| Image: Color Policies       Image: Porfile single process       Administrators, Power Users         Image: Color Policies       Image: Rights Assignment       Image: Rights Assignment       Administrators, Power Users         Image: Color Policies       Image: Rights Assignment       Image: Rights Assignment       Image: Rights Assignment       Administrators, Power Users, Backup Operators         Image: Color Policies       Image: Rights Assignment       Image: Rights Assignment       Image: Rights Assignment       Administrators, Power Users, Backup Operators         Image: Color Policies       Image: Rights Assignment       Image: Rights Assignment       Image: Rights Assignment       Administrators, Rower Users, Backup Operators         Image: Color Policies       Image: Rights Assignment       Image: Rights Assignment       Image: Rights Assignment       Administrators, SERVICE         Image: Color Policies       Image: Rights Assignment       Image: Rights Assignment       Image: Rights Assignment       Administrators, SERVICE         Image: Color Policies       Image: Rights Assignment       Image: Rights Assignment       Administrators, SERVICE         Image: Color Policies       Image: Rights Assignment       Image: Rights Assignment       Administrators, SERVICE         Image: Color Policies       Image: Rights Assignment       Image: Rights Assignment       Administrators, SERVICE         Image: Color Policies                                                                                                    |                       |
| Image: Additional construction       Image: Additional construction       Administrators, Power Users         Image: Additional construction       Image: Additional construction       Administrators, Power Users, Backup Operators         Image: Additional construction       Image: Additional construction       Administrators, Power Users, Backup Operators         Image: Additional construction       Image: Additional construction       Administrators, SERVICE         Image: Additional construction       Image: Additional construction       Administrators, SERVICE         Image: Additional construction       Image: Additional construction       Administrators, SERVICE         Image: Additional construction       Image: Additional construction       Administrators, SERVICE         Image: Additional construction       Image: Additional construction       Administrators, SERVICE         Image: Additional construction       Image: Additional construction       Administrators, Users, Power Users, Backup Operators         Image: Additional construction       Image: Additional construction       Administrators, Users, Power Users, Backup Operators         Image: Additional construction       Image: Additional construction       Administrators, Users, Power Users, Backup Operators         Image: Additional construction       Image: Additional construction       Administrators, Users, Power Users, Backup Operators         Image: Additional construction       Image                                                                                                    |                       |
| Image: Configuration of the system       Administrators, Power Users, Backup Operators         Image: Configuration of the system       Administrators, Power Users, Backup Operators         Image: Configuration of the system       Administrators, SERVICE         Image: Configuration of the system       Administrators, SERVICE         Image: Configuration of the system       Administrators, SERVICE         Image: Configuration of the system       Administrators, SERVICE         Image: Configuration       Administrators, SERVICE         Image: Configuration       Image: Configuration         Image: Configuration       Image: Configuration         Image: Configuration       Image: Configuration         Image: Configuration       Image: Configuration         Image: Configuration       Image: Configuration         Image: Configuration       Image: Configuration         Image: Configuration       Image: Configuration         Image: Configuration       Image: Configuration         Image: Configuration       Image: Configuration         Image: Configuration       Image: Configuration         Image: Configuration       Image: Configuration         Image: Configuration       Image: Configuration         Image: Configuration       Image: Configuration         Image: Configuration       Image: Con                                                                                                    |                       |
| Image: Construction of the construction of the construc |                       |
| Image: Software Restriction Policies       Image: Create global objects       Administrators, SERVICE         Image: Software Restriction Policies       Image: Create global objects       Administrators, SERVICE         Image: Software Restriction Policies       Image: Create global objects       Administrators, SERVICE         Image: Administrative Templates       Image: Configuration       Administrators, Users, Power Users, Backup Opera         Image: Software Settings       Image: Configuration       Image: Configuration       Everyone, Administrators, Users, Power Users, Backup Opera         Image: Configuration       Image: Configuration       Image: Configuration       Everyone, Administrators, Users, Power Users, Backup Opera         Image: Configuration       Image: Configuration       Image: Configuration       Everyone, Administrators, Users, Power Users, Backup Opera         Image: Configuration       Image: Configuration       Image: Configuration       Everyone, Administrators, Users, Power Users, Backup Opera         Image: Configuration       Image: Configuration       Image: Configuration       Everyone, Administrators, Users, Power Users, Backup Opera         Image: Configuration       Image: Configuration       Image: Configuration       Everyone, Administrators, Users, Power Users, Backup Opera         Image: Configuration       Image: Configuration       Image: Configuration       Leveryone, Administrators, Users, Power Users, Backup Opera                                                                                                    |                       |
| Impersonate a client after authentication       Administrators,SERVICE         Impersonate a client after authentication       Administrators,SERVICE         Impersonate a client after authentication       Administrators,SERVICE         Impersonate a client after authentication       Administrators,SERVICE         Impersonate a client after authentication       Administrators,SERVICE         Impersonate a client after authentication       Administrators,Users,Power Users,Backup Opera         Impersonate a client after authentication       Administrators,Users,Power Users,Backup Opera         Impersonate a client after authentication       Administrators,Users,Power Users,Backup Opera         Impersonate a client after authentication       Everyone,Administrators,Users,Power Users,Backup Opera         Impersonate a client after authentication       Everyone,Administrators,Users,Power Users,Backup Opera         Impersonate a client after authentication       Everyone,Administrators,Users,Power Users,Backup Opera         Impersonate a client after authentication       Everyone,Administrators,Users,Power Users,Backup Opera         Impersonate a client after authentication       Everyone,Administrators,Users,Power Users,Backup Opera         Impersonate a client after authentication       Everyone,Administrators,Users,Power Users,Backup Opera         Impersonate a client after authentication       Everyone,Administrators,Users,Power Users,Backup Opera         Impersonate                                                                                                    |                       |
| Image: Construction of the set of the operating system       LABI\ClusterService,Administrators         Image: Construction of the set of the operating system       LABI\ClusterService,Administrators                                                                                                    |                       |
| Image: Software Settings       Image: Software Settings       Image: Software Settings       Everyone, Administrators, Users, Power Users, Bac         Image: Software Settings       Image: Software Settings       Everyone, Administrators, Users, Power Users, Bac         Image: Software Settings       Image: Software Settings       Everyone, Administrators, Users, Power Users, Bac         Image: Image: Software Settings       Image: Software Settings       Everyone, Administrators, Users, Power Users, Bac         Image: Image: Software Settings       Image: Software Settings       Everyone, Administrators, Users, Power Users, Bac         Image: Image: Image: Software Settings       Image: Software Settings       Image: Software Settings         Image: Image: Image: Image: Image: Software Settings       Image: Software Settings       Image: Software Settings         Image: Image: Im                                                                                                    | ors                   |
| Image: Software Settings     Image: Bypass traverse checking     Everyone,Administrators,Users,Power Users,Bac       Image: Decimal content of the operating system     LAB1\ClusterService       Image: Decimal content of the operating system     LAB1\ClusterService,Administrators       Image: Decimal content of the operating system     LAB1\ClusterService,Administrators                                                                                                    | up Operators          |
| Image: Constraint of the operating system     LAB1\ClusterService       Image: Constraint of the operating system     LAB1\ClusterService,Administrators       Image: Constraint of the operating system     LAB1\ClusterService,Administrators                                                                                                    | up Operators          |
| E-     Administrative Templates     LAB1\ClusterService,Administrators                                                                                                    |                       |
|                                                                                                    |                       |
| BIncrease scheduling priority LAB1\ClusterService,Administrators                                                                                                    |                       |
| Manage auditing and security log LAB1\ClusterService,Administrators                                                                                                    |                       |
| Back up files and directories LAB1\ClusterService,Administrators,Backup Oper                                                                                                    | ators                 |
| B Restore files and directories LAB1\ClusterService,Administrators,Backup Oper                                                                                                    | ators                 |
| Change the system time LOCAL SERVICE, Administrators, Power Users                                                                                                    |                       |
| B Generate security audits LOCAL SERVICE, NETWORK SERVICE                                                                                                    |                       |
| BReplace a process level token LOCAL SERVICE, NETWORK SERVICE                                                                                                    |                       |
| Big Adjust memory quotas for a process LOCAL SERVICE,NETWORK SERVICE,LAB1\Cluste                                                                                                    | rService,Administrato |
| 認Log on as a batch job LOCAL SERVICE, SUPPORT_388945a0                                                                                                    |                       |
| BBLog on as a service NETWORK SERVICE,LAB1\ClusterService                                                                                                    |                       |
| BDP paccess to this computer from the network SUPPORT_388945a0                                                                                                    |                       |
| BDeny log on locally SUPPORT_388945a0                                                                                                    |                       |
| 👪 Add workstations to domain                                                                                                    |                       |
| 🐯 Create a token object                                                                                                    |                       |
| 🔀 Create permanent shared objects                                                                                                    |                       |
| 🗱 Deny log on as a batch job                                                                                                    |                       |
| B Deny log on as a service                                                                                                    |                       |
| BDeny log on through Terminal Services                                                                                                    |                       |
|                                                                                                    | •                     |

A questo punto inserire all'interno delle seguenti Policy l'utente di dominio ConnectDirectService

- Act as part of the operating system
- Log on as a service
- Replace a process level token

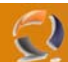

Next

## INSTALLAZIONE I NODO DEL CLUSTER

**!!!ATTENZIONE!!!** Assicurarsi che le le risorse Cluster e i Virtual Server siano sul nodo 2.

Inserire il CD ROM di Connect Direct 4.2.00 (annullare l'installazione se parte in automatico) quindi lanciare il file Setup.exe.

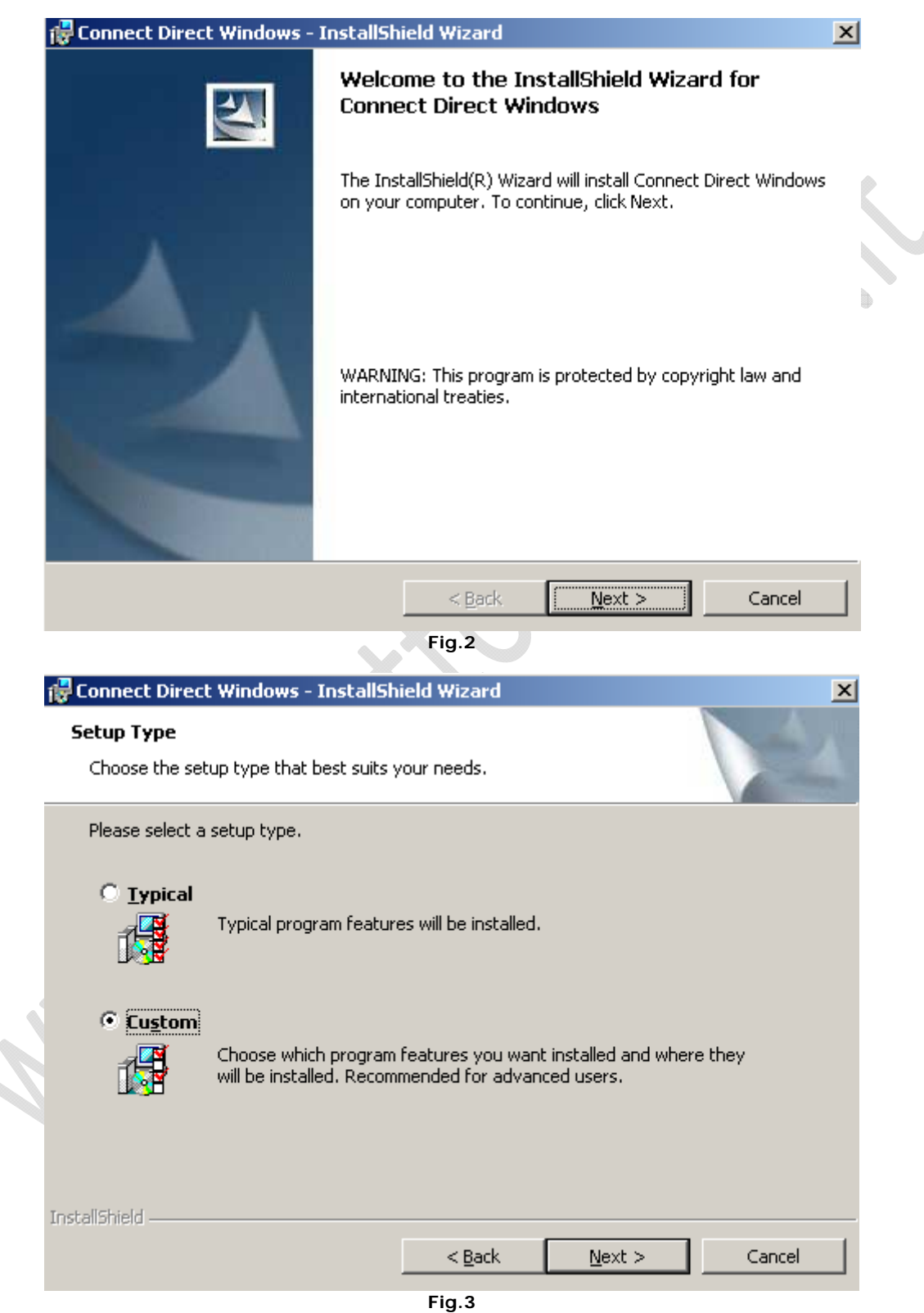

Selezionare Custom quindi Next

|                                                                                                    | 🖶 Connect Direc                                                                                                    | t Windows - InstallSl                                                                   | hield Wizard                                         |                | ×      | ( |  |
|----------------------------------------------------------------------------------------------------|----------------------------------------------------------------------------------------------------|-----------------------------------------------------------------------------------------|------------------------------------------------------|----------------|--------|---|--|
|                                                                                                    | Custom Setup<br>Select the progr                                                                                         | am features you want ii                                                                 |                                                      |                |        |   |  |
|                                                                                                    | Click on an icon in the list below to change how a feature is installed.                                                 |                                                                                         |                                                      |                |        |   |  |
|                                                                                                    |                                                                                                    | Feature Descrip<br>Connect Direct<br>advanced file tr<br>for point-to-poin<br>movement. | btion<br>Windows is an<br>ansfer solution<br>nt data |                |        |   |  |
|                                                                                                    | This feature requires 14<br>your hard drive. It has<br>subfeatures selected. T<br>subfeatures require 0Ki<br>hard drive. |                                                                                         |                                                      |                |        |   |  |
|                                                                                                    | Install to:<br>C:\Program Files\S<br>InstallShield                                                                       | terling Commerce\Conn                                                                   | ect Direct v4.2.00\                                  |                | ⊆hange |   |  |
|                                                                                                    | <u>H</u> elp                                                                                                    | Space                                                                                   | < <u>B</u> ack                                       | <u>N</u> ext > | Cancel |   |  |
| Lasciare tutto                                                                                                    | invariato quindi cl                                                                                                    | icacre su <b>Next</b><br>: Windows - InstallSl                                          | Fig.4<br>hield Wizard                                | 9.             |        | 1 |  |
|                                                                                                    | Configure Conn<br>Select a configu                                                                                       | ect:Direct Server                                                                       |                                                      |                |        |   |  |
|                                                                                                    | C Default Use the default installation settings.                                                                         |                                                                                         |                                                      |                |        |   |  |
| Custom         Image: Setting stress of the setting stress of the setting s |                                                                                                    |                                                                                         |                                                      |                |        |   |  |
| 1                                                                                                    | C Upgrade<br>Use the location and settings of an existing installation.                                                  |                                                                                         |                                                      |                |        |   |  |
|                                                                                                    | enassinal Italia                                                                                                    |                                                                                         | < <u>B</u> ack                                       | <u>N</u> ext > | Cancel |   |  |
|                                                                                                    |                                                                                                    |                                                                                         |                                                      |                |        |   |  |

Fig.5

Selezionare Custom quindi Next

| 👘 Con                  | nect Direct Windows - InstallShi                                                                                | eld Wizard                                 |                                           |                                |  |
|------------------------|----------------------------------------------------------------------------------------------------|--------------------------------------------|-------------------------------------------|--------------------------------|--|
| Ente                   | r Local Node Name<br>er the name that will identify this Cor                                                    | nnect:Direct node.                         |                                           | A A                            |  |
| The<br>Ion<br>Not      | e default node name is the local mach<br>g, and be made up of numbers, letter<br>e that spaces are not allowed. | ine name. A node i<br>'s, @, #, \$,- (dash | name must be 1-16<br>i), _(underscore), i | characters<br>or '.' (period). |  |
| ΤC                     | 01APL5002                                                                                                    |                                            |                                           |                                |  |
|                        |                                                                                                    |                                            |                                           |                                |  |
| InstaliSt              | iield                                                                                                    | < Back                                     | Next >                                    | Cancel                         |  |
| Inserire il nome del n | odo (TO1API S002) quindi <b>Next</b>                                                                            | Fig.6                                      |                                           |                                |  |

| 🙀 Connect Direct Windows - InstallS                                 | hield Wizard             |                        |        |
|---------------------------------------------------------------------|--------------------------|------------------------|--------|
| License Management                                                  |                          |                        |        |
| Select a License file.                                              |                          |                        |        |
| The License file enables operation of t<br>Browse to select a file. | he Connect Direct        | Windows Server,Cli     | :k     |
|                                                                     |                          |                        | Browse |
| Refer to the Connect Direct Wi<br>on obtaining a permanent licens   | ndows Getting Sta<br>se, | rted Guide for instruc | tions  |
|                                                                     | < <u>B</u> ack           | Next >                 | Cancel |
|                                                                     | Fig.7                    |                        |        |

Cliccare su  ${\bf Browse}$  e selezioanre il file di Licenza (è un file .txt) quindi  ${\bf Next}$ 

| -            |                                                                                                    |                                                                                                    |                                                                                                    |                                                                                                    |                                                                     |
|--------------|----------------------------------------------------------------------------------------------------|----------------------------------------------------------------------------------------------------|----------------------------------------------------------------------------------------------------|----------------------------------------------------------------------------------------------------|---------------------------------------------------------------------|
| 1            | Connect Direct Wir                                                                                                | dows - InstallSh                                                                                                 | ield Wizard                                                                                        |                                                                                                    |                                                                     |
|              | Select Database Op                                                                                                | tion                                                                                                    |                                                                                                    |                                                                                                    |                                                                     |
|              | Select the type of d<br>Statistics, TCQ and I                                                                     | atabase support to<br>Messages.                                                                                  | configure for Conr                                                                                 | nect Direct Window:                                                                                             |                                                                     |
|              | Microsoft Access                                                                                                  | :                                                                                                    |                                                                                                    |                                                                                                    |                                                                     |
|              | 🔘 Microsoft SQL Se                                                                                                | erver - Windows Au                                                                                               | thentication                                                                                       |                                                                                                    |                                                                     |
|              | C Microsoft SQL Se                                                                                                | erver - Mixed Mode                                                                                               | Authentication                                                                                     |                                                                                                    |                                                                     |
|              | SQL Server Option                                                                                                 | s                                                                                                    |                                                                                                    |                                                                                                    |                                                                     |
|              | Server:                                                                                                    | (local)                                                                                                    |                                                                                                    |                                                                                                    |                                                                     |
|              | User ID:                                                                                                    | sa                                                                                                    |                                                                                                    |                                                                                                    | -                                                                   |
|              | Password:                                                                                                    |                                                                                                    |                                                                                                    |                                                                                                    | -                                                                   |
|              | Confirm:                                                                                                    | ·                                                                                                    |                                                                                                    |                                                                                                    | -                                                                   |
|              |                                                                                                    | ,                                                                                                    |                                                                                                    |                                                                                                    |                                                                     |
| Ir           | nstallShield                                                                                                    |                                                                                                    |                                                                                                    |                                                                                                    |                                                                     |
|              |                                                                                                    |                                                                                                    | < <u>B</u> ack                                                                                     | <u>N</u> ext >                                                                                                  | Cancel                                                              |
| are tutto ir | nvariato quindi <b>Next</b>                                                                                       |                                                                                                    | Fig.8                                                                                              | 9).                                                                                                    |                                                                     |
| 1            | Connect Direct Win                                                                                                | dows - InstallSh                                                                                                 | ield Wizard                                                                                        |                                                                                                    |                                                                     |
|              | Service Account Inf                                                                                               | ormation                                                                                                    |                                                                                                    |                                                                                                    |                                                                     |
|              | Optionally configure<br>account.                                                                                  | Connect Direct Wir                                                                                               | ndows Service to u                                                                                 | se a service logon                                                                                              |                                                                     |
|              | Use this option wher<br>Leave this page blan<br>of DomainName\Use<br>This option can be co<br>account must have t | configuring SQL S<br>k to use the local s<br>(Name, Please note<br>onfigured later usin<br>he following priviled | erver access using<br>ystem account or e<br>e that if this inform<br>g the Services utilit<br>ges, | Windows Authentic<br>enter the account nation is incorrect, in<br>ation is incorrect, in<br>a on the control pa | ation security.<br>ame in the form<br>stallation fails.<br>nel. The |
|              | Act as a part o                                                                                                   | of the Operating Sy                                                                                              | stem                                                                                               |                                                                                                    |                                                                     |
|              | Logon locally<br>Logon as a ser                                                                                   | vice                                                                                                    |                                                                                                    |                                                                                                    |                                                                     |
|              | Replace a proc                                                                                                    | ess level token                                                                                                  |                                                                                                    |                                                                                                    |                                                                     |
|              | Service Account:                                                                                                  | LAB1\ConnectDir                                                                                                  | ectAService                                                                                        |                                                                                                    |                                                                     |
|              | Service Password:                                                                                                 | ****                                                                                                    |                                                                                                    |                                                                                                    |                                                                     |
|              | Verify Password:                                                                                                  | ****                                                                                                    |                                                                                                    |                                                                                                    |                                                                     |
|              |                                                                                                    |                                                                                                    |                                                                                                    |                                                                                                    |                                                                     |
| Ir           | nstallShield                                                                                                    |                                                                                                    |                                                                                                    |                                                                                                    |                                                                     |
|              |                                                                                                    |                                                                                                    | < <u>B</u> ack                                                                                     | <u>N</u> ext >                                                                                                  | Cancel                                                              |

0

Fig.9

Inserire l'utente ConnectDirectService con rispettiva password precedentemente creato in Active Directory quindi Next

\_\_\_\_

| Connect Direct Windows - InstallShi<br>Enter TCP/IP Information | eld Wizard                      |        |
|-----------------------------------------------------------------|---------------------------------|--------|
| Enter the IP Address for Node-to-Node communication.            | communication and User Interfac |        |
| Node-to-Node<br>IP Address:<br>10.1.1.45                        | Port:                           |        |
| User Interface<br>IP Address:<br>10.1.1.45                      | Port:                           |        |
| stallShield                                                     | < Back Next >                   | Cancel |

Fig.10

Inserire l'IP Virtuale di TO1APLS002 (Es. 10.1.1.45) quindi Next

2

| 12   | Connect Direct Windows - I                              | nstallShield Wizard                   |        |
|------|---------------------------------------------------------|---------------------------------------|--------|
| E    | Enter SNA Information<br>Optionally configure this Conn | ect:Direct node for SNA connectivity. |        |
|      | Configure SNA                                           |                                       |        |
|      | SNA Settings                                            |                                       |        |
|      | Local LU Name:                                          | TO1CLTND                              |        |
|      | Network Name (NET ID):                                  |                                       |        |
|      | APPC Mode Name:                                         | NDM624K                               |        |
| Inst | allShield                                               | < Back                                | Cancel |
|      |                                                         | Fig.11                                |        |

Lasciare tutto invariato e cliccare su  $\ensuremath{\textbf{Next}}$ 

| Register w                           | ith Active Direct                                                | tory                                            |                                                    |                                     | and the second |
|--------------------------------------|------------------------------------------------------------------|-------------------------------------------------|----------------------------------------------------|-------------------------------------|----------------|
| Enabling t<br>to the Ser             | his option allows Co<br>rver using informati                     | onnect Direct<br>on registere                   | t Windows clients to k<br>d in Active Directory.   | ocate and connec                    | t              |
|                                      | ,                                                                | ,                                               | ,                                                  |                                     |                |
| 🥅 Regist                             | er Client Connectio                                              | n Settings                                      |                                                    |                                     |                |
| ⊢Client C                            | onnection Settings                                               |                                                 |                                                    |                                     |                |
| Node N                               | lame: TO1AF                                                      | LS002                                           |                                                    |                                     |                |
|                                      |                                                                  | 45                                              |                                                    |                                     |                |
| IP Addi                              | 'ess: 10.1.1                                                     | ,45                                             |                                                    |                                     |                |
| Port:                                | 1363                                                             |                                                 |                                                    |                                     |                |
|                                      |                                                                  |                                                 |                                                    |                                     |                |
|                                      |                                                                  |                                                 |                                                    |                                     |                |
| InstallShield -                      |                                                                  |                                                 |                                                    |                                     |                |
|                                      |                                                                  | L                                               | < <u>B</u> ack [                                   | <u>N</u> ext >                      | Cancel         |
|                                      |                                                                  |                                                 | Fig.12                                             |                                     |                |
| 🙀 Connect D                          | irect Windows -                                                  | InstallShie                                     | ld Wizard                                          |                                     |                |
| SNMP and                             | Event Logging                                                    |                                                 |                                                    |                                     | 100 M          |
| Configure                            | Connect:Direct SN                                                | MP Extensior                                    | n Agent and Event Lo                               | gging.                              | A start        |
| Enable the<br>network m<br>write SNM | e SNMP Extension A<br>hanager such as Tiv<br>IP-enabled events t | Agent to trap<br>voli or HP Ope<br>to the event | selected messages a<br>enview. Enable SNMP<br>log. | nd send them to<br>Event Logging to | a              |
|                                      | e Connect Direct SN                                              |                                                 |                                                    |                                     |                |
| 🔲 Enable                             | s connection ecclor                                              | IMP Extensio                                    | n Agent                                            |                                     |                |
| 🗖 Enable                             | SNMP Event Loggi                                                 | IMP Extensio                                    | n Agent                                            |                                     |                |
| Enable                               | * SNMP Event Loggi<br>he SNMP Service Co<br>n this system.       | IMP Extensio<br>ing<br>omponents w              | n Agent<br>vere not found                          |                                     |                |
| Enable     Enable     Ti     or      | * SNMP Event Loggi<br>he SNMP Service Co<br>n this system.       | IMP Extensio                                    | n Agent<br>vere not found                          |                                     |                |
| Enable     Enable     InstallShield  | e SNMP Event Loggi<br>he SNMP Service Co<br>n this system.       | IMP Extensio                                    | n Agent<br>vere not found                          |                                     |                |
| Enable                               | e SNMP Event Logg.<br>he SNMP Service Co<br>n this system.       | IMP Extensio                                    | n Agent<br>vere not found<br>< <u>B</u> ack        | Next >                              | Cancel         |

Next

| 🕼 Connect Direct Windows - InstallShield Wizard                                             | < |
|---------------------------------------------------------------------------------------------|---|
| Select Notification Options Select the Connect:Direct Process completion notification type. |   |
| <ul> <li>NT Network Broadcast</li> <li>SMTP</li> </ul>                                      |   |
|                                                                                             |   |
|                                                                                             |   |
| TestalChield                                                                                |   |
| < <u>B</u> ack <u>Next</u> Cancel                                                           |   |

Fig.14

## Lasciare tutto invariato e cliccare su $\ensuremath{\textbf{Next}}$

0

| 🙀 Connect Direct Windows - InstallShield Wizard                                                       |            |
|----------------------------------------------------------------------------------------------------|------------|
| <b>Import Configuration Files</b><br>Optionally import Netmap and User Authority configuration files. |            |
| Select a Netmap configuration file to import                                                          |            |
|                                                                                                    | Browse     |
| Select a User Authority configuration file to import                                                  |            |
|                                                                                                    | Browse     |
|                                                                                                    |            |
| InstallShield                                                                                         | <b>a</b> ( |
| Reset < Back Next >                                                                                   | Cancel     |
| Fig.15                                                                                                |            |

Lasciare tutto invariato e cliccare su  $\ensuremath{\textbf{Next}}$ 

| Í           | F Connect Direct Windows - InstallShield Wizard                                                                                                    | × |
|-------------|----------------------------------------------------------------------------------------------------|---|
|             | Ready to Install the Program The wizard is ready to begin installation.                                                                                                    |   |
|             | Click Install to begin the installation.<br>If you want to review or change any of your installation settings, click Back. Click Cancel to<br>exit the wizard.              |   |
|             | Check the option below to force the installation to wait for the Connect:Direct Service to start. If enabled, the installation will rollback if the Service fails to start. |   |
| 1           | InstallShieldCancel                                                                                                    |   |
| are tutto i | Fig.16<br>invariato e cliccare su Install                                                                                                    |   |

| 🛃 Connect I                                                                              | Direct Windows - InstallShield Wizard                                                                         | _ 🗆 × |  |  |  |  |  |  |  |
|------------------------------------------------------------------------------------------|----------------------------------------------------------------------------------------------------|-------|--|--|--|--|--|--|--|
| Installing Connect Direct Windows The program features you selected are being installed. |                                                                                                    |       |  |  |  |  |  |  |  |
| 1                                                                                        | Please wait while the InstallShield Wizard installs Connect Direct Windows.<br>This may take several minutes. |       |  |  |  |  |  |  |  |
|                                                                                          | Status:                                                                                                    |       |  |  |  |  |  |  |  |
|                                                                                          | Copying new files                                                                                             |       |  |  |  |  |  |  |  |
|                                                                                          |                                                                                                    |       |  |  |  |  |  |  |  |
|                                                                                          |                                                                                                    |       |  |  |  |  |  |  |  |
|                                                                                          |                                                                                                    |       |  |  |  |  |  |  |  |
|                                                                                          |                                                                                                    |       |  |  |  |  |  |  |  |
|                                                                                          |                                                                                                    |       |  |  |  |  |  |  |  |
|                                                                                          |                                                                                                    |       |  |  |  |  |  |  |  |
| InstallShield -                                                                          |                                                                                                    |       |  |  |  |  |  |  |  |
|                                                                                          | < <u>B</u> ack <u>N</u> ext >                                                                                 | ncel  |  |  |  |  |  |  |  |
|                                                                                          | Fig.17                                                                                                    |       |  |  |  |  |  |  |  |

Attendere qualche minuto fino al completamento dell'installazione

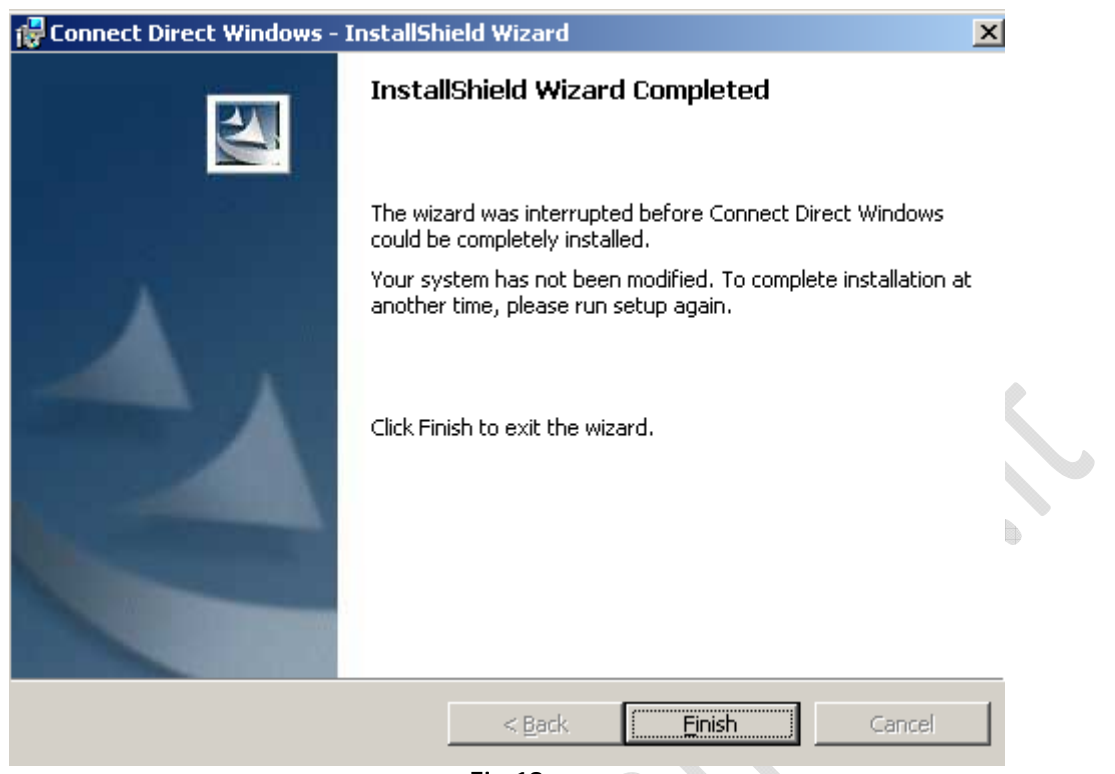

Fig.18

Cliccare su Finish per terminare l'installazione

>

| 🍇 Services (Local)       |                                           |              |          |              |                         |
|--------------------------|-------------------------------------------|--------------|----------|--------------|-------------------------|
| Connect Direct v4.2.00 - | Name A                                    | Description  | Status   | Startup Type | Log On As               |
| TO1APL5002               | Alerter                                   | Notifies sel |          | Disabled     | Local Service           |
|                          | 🍓 Application Experience Lookup Service   | Process ap   | Started  | Automatic    | Local System            |
|                          | 🍓 Application Layer Gateway Service       | Provides s   |          | Manual       | Local Service           |
|                          | 🍓 Application Management                  | Processes i  |          | Manual       | Local System            |
|                          | 🍓 Automatic Updates                       | Enables th   | Started  | Automatic    | Local System            |
|                          | 🍓 Background Intelligent Transfer Service | Transfers f  |          | Manual       | Local System            |
|                          | 🍓 ClipBook                                | Enables Cli  |          | Disabled     | Local System            |
|                          | 🆓 Cluster Service                         | Enables se   | Started  | Automatic    | lab1.prv\ClusterService |
|                          | 🍓 COM+ Event System                       | Supports S   | Started  | Automatic    | Local System            |
|                          | 🍓 COM+ System Application                 | Manages t    |          | Manual       | Local System            |
|                          | 🆓 Computer Browser                        | Maintains a  | Started  | Automatic    | Local System            |
|                          | Connect Direct v4.2.00 - TO1APLS002       |              | Starting | Automatic    | LAB1\ConnectDirectServ  |
|                          | 🎇 Cryptographic Services                  | Provides th  | Started  | Automatic    | Local System            |
|                          | 🍓 DCOM Server Process Launcher            | Provides la  | Started  | Automatic    | Local System            |
|                          | 🎇 DHCP Client                             | Registers a  | Started  | Automatic    | Network Service         |
|                          | 🎇 Distributed File System                 | Integrates   |          | Manual       | Local System            |
|                          | 🏶 Distributed Link Tracking Client        | Enables cli  | Started  | Automatic    | Local System            |
|                          | 🎇 Distributed Link Tracking Server        | Enables th   |          | Disabled     | Local System            |
|                          | 🎇 Distributed Transaction Coordinator     | Coordinate   |          | Automatic    | Network Service         |
|                          | 🍓 DNS Client                              | Resolves a   | Started  | Automatic    | Network Service         |
|                          | 🎇 Error Reporting Service                 | Collects, st | Started  | Automatic    | Local System            |
|                          | 🍓 Event Log                               | Enables ev   | Started  | Automatic    | Local System            |
|                          | 🎇 File Replication                        | Allows files |          | Manual       | Local System            |
|                          | 🍓 Help and Support                        | Enables He   | Started  | Automatic    | Local System            |
|                          | 🍓 HTTP SSL                                | This servic  |          | Manual       | Local System            |
|                          | 🍓 Human Interface Device Access           | Enables ge   |          | Disabled     | Local System            |
|                          | 🎇 IMAPI CD-Burning COM Service            | Manages C    |          | Disabled     | Local System            |
|                          | 🎇 Indexing Service                        | Indexes co   |          | Disabled     | Local System            |
|                          | 🎇 Intersite Messaging                     | Enables me   |          | Disabled     | Local System            |
|                          | 🎇 IPSEC Services                          | Provides e   | Started  | Automatic    | Local System            |
|                          | 🏶 Kerberos Key Distribution Center        | On domain    |          | Disabled     | Local System            |
|                          | 🎇 License Logging                         | Monitors a   |          | Disabled     | Network Service         |
|                          | 🍓 Logical Disk Manager                    | Detects an   | Started  | Automatic    | Local System            |

Fig.19

Verifichiamo che il servizio sia stato installato correttamente come in figura sovrastante.

A questo punto facciamo in modo che il disco E: (disco condiviso del Virtual Server) sia sul I nodo.

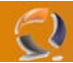

Quindi creaimo il seguente albero di cartelle

Sterling Commerce/Connect Direct v4.2.00/Server

#### SPOSTAMENTO DEL FILE DI LICENZA

A questo punto stoppiamo il servizio del Connect Direct e settiamolo in Manual.

Adesso procediamo con lo spostamento della licenza da C:\Program Files\ Sterling Commerce/Connect Direct v4.2.00/Server a E:\ Sterling Commerce/Connect Direct v4.2.00/Server

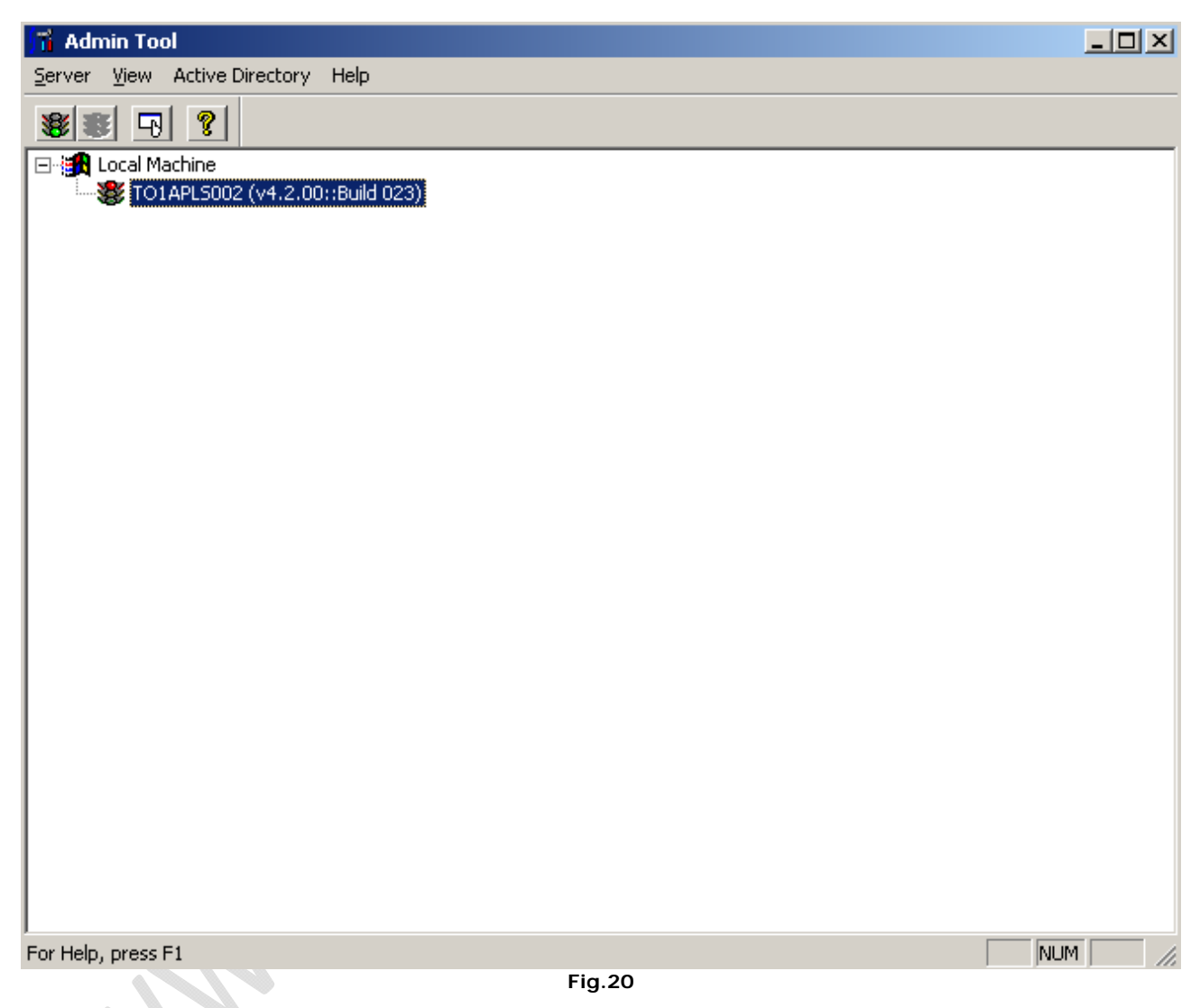

Lanciamo da Start, All Programs, Sterling..... CD Admin Tool

| Local Machine - T01APL5002 (v4.2.00) Properties                                   |
|-----------------------------------------------------------------------------------|
| General TCP/IP SNA Database License Management                                    |
| Settings                                                                          |
| Service Startup: Manual TCQ Startup: Warm 💌                                       |
|                                                                                   |
|                                                                                   |
| Max PNode Sessions: 1 📑 Stat Max Age: 7 📑                                         |
| Max SNode Sessions: 1                                                             |
|                                                                                   |
| OK Cancel Help                                                                    |
| Fig.21                                                                            |
| licchiamo col tasto destro su TO1APLS002 e selezioniamo Inizialization Properties |
| Local Machine - T01 API 5002 (v4 2 00) Properties                                 |
|                                                                                   |
| General TCP/IP SNA   Database License Management                                  |
|                                                                                   |
|                                                                                   |
| License File: E:\Sterling Commerce\Connect Direct v.4.2.0                         |
|                                                                                   |
|                                                                                   |
|                                                                                   |
|                                                                                   |
| OK Cancel Help                                                                    |
|                                                                                   |

In corrispondenza di License Management selezionare il file di licenza dal disco E:\ e cliccare su OK

A questo punto possiamo eliminare il file di licenza dal disco C:\

-)

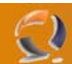

#### SPOSTAMENTO DEI DATABASE

Sempre all'interno del CD Admin Tool clicchiamo col tasto destro su TO1APLS002 e selezioniamo Inizialization Properties

| Local Machine - 1    | 101APL5002 (v4.2.00) F      | Properties        | ×      |  |
|----------------------|-----------------------------|-------------------|--------|--|
| General TCP/IF       | SNA Database Lic            | cense Management  | L      |  |
| ODBC Driver: 🖡       | Microsoft Access            | <u>M</u> odify Se | ttings |  |
| - Datasources-       |                             |                   |        |  |
| Messages:            | Connect:Direct v4.2.00 Me:  | ssages            |        |  |
| S <u>t</u> atistics: | Connect:Direct v4.2.00 Too  | qStats            |        |  |
| TCQ:                 | Connect:Direct v4.2.00 T co | qStats            |        |  |
|                      |                             |                   |        |  |
|                      | ОК                          | Cancel            | Help   |  |
|                      | Fig.23                      |                   |        |  |

Spostiamoci nella sezione Database e clicchiamo su Modify Settings...

| Database Type |                               | ×      |
|---------------|-------------------------------|--------|
|               |                               |        |
|               |                               |        |
|               |                               |        |
|               | Microsoft Access              |        |
|               |                               |        |
|               | Microsoft <u>SQL</u> Server   |        |
|               |                               |        |
|               |                               |        |
|               |                               |        |
|               |                               |        |
|               |                               |        |
|               |                               |        |
|               |                               |        |
|               |                               |        |
|               | < <u>B</u> ack <u>N</u> ext > | Lancel |
|               | <b>-</b> , <b>0</b> ,         |        |

Fig.24

Selezioniamo Microsoft Access quindi Next

| Microsoft Access Config | uration                                   | × |
|-------------------------|-------------------------------------------|---|
|                         |                                           |   |
|                         |                                           |   |
| Message Datasource      | Connect:Direct v4.2.00 Messages           |   |
| TCQ/Stats Datasource    | Connect:Direct v4.2.00 TcqStats           |   |
| Installation Directory  | E:\Sterling Commerce\Connect Direct v4.2. |   |
|                         |                                           |   |
|                         | (Deck News) Co                            |   |
|                         | <u> Kack</u> <u>N</u> ext> Car            |   |
|                         | Fig.25                                    |   |

Inseriamo nel campo Installation Directory il seguente percorso (disco condiviso)

2

E:\Sterling Commerce/Connect Direct v4.2.00/Server

| Quindi <b>Next</b> | 0 >                                                   |   |
|--------------------|-------------------------------------------------------|---|
|                    | Configuration Information                             | X |
|                    | You provided the following configuration information. |   |
|                    | < <u>B</u> ack Finish Cancel                          | _ |
|                    | Fig.26                                                |   |

Leggiamo il riassunto della configurazione quindi Finish

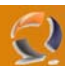

| DBWiz | X                                             |
|-------|-----------------------------------------------|
| 1     | Database configuration completed successfully |
|       | ОК                                            |
|       | Fig.27                                        |

OK quindi ancora **OK** 

**!!!ATTENZIONE!!!** Se la procedura di spostamento dei DB è andata a buon fine dovremmo trovare in E:\Sterling Commerce/Connect Direct v4.2.00/Server il file CDWinNT.mdb

## AGGIUNTA RISORSA CONNECT DIRECT NEL CLUSTER

In corrispondenza del Virtual Service 2 inserire una nuova risorsa.

|  | New Resource | Image:       Generic Service 1         Name:       Generic Service 1         Description: |
|--|--------------|-------------------------------------------------------------------------------------------|
|--|--------------|-------------------------------------------------------------------------------------------|

Inserire i seguenti valori

Name: Generic Service 1 Resource Type: Generic Service

Quindi Next

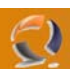

| Possible Owners<br>Generic Service 1<br>Possible owners are nodes in the c<br>Specify the possible owners for this | uster on which this resource<br>resource.        | can be brought online. |   |
|----------------------------------------------------------------------------------------------------|--------------------------------------------------|------------------------|---|
| A <u>v</u> ailable nodes:                                                                                          | Possible <u>o</u><br>Add -><br><- <u>B</u> emove | wners:                 | X |
|                                                                                                    | <u>≺ B</u> ack <u>N</u><br>Fig.29                | ext > Cancel           |   |

.

Selezionare entrambe I nodi del cluster quindi  $\ensuremath{\textbf{Next}}$ 

| Dependencies                                         |                                |                         |                               |           |
|------------------------------------------------------|--------------------------------|-------------------------|-------------------------------|-----------|
| Generic Service                                      | 1                              |                         |                               |           |
| Dependencies are resourd<br>Specify the dependencies | es which mus<br>for this resou | st be brought o<br>rce. | nline by the cluster servi    | ce first. |
| A <u>v</u> ailable resources:                        |                                | F                       | esource <u>d</u> ependencies: |           |
| Resource                                             | Resc                           |                         | Resource                      | Res       |
| P Address 2                                          | IP Ac                          | <- bbA                  | 问 Network Name 2              | Net       |
|                                                      |                                | <- <u>R</u> emove       | Phisical Disk                 | Phy       |
|                                                      |                                |                         |                               |           |
|                                                      | Þ                              |                         | •                             | Þ         |
|                                                      |                                |                         |                               |           |
|                                                      |                                | < <u>B</u> ack          | <u>N</u> ext >                | Cancel    |
|                                                      |                                | Fig 30                  |                               |           |

Come dipendenze aggiungiamo Network Name e Physical Disk quindi Next

|                   | Generic Service Darameters                                                                                                    |    |
|-------------------|----------------------------------------------------------------------------------------------------|----|
|                   | denent Service Parameters                                                                                                    |    |
|                   | Generic Service 1                                                                                                    |    |
|                   | Service name: Connect Direct v4.2.00                                                                                                    |    |
|                   | Start parameters:                                                                                                    |    |
|                   | Use Network Name for computer name                                                                                                    |    |
|                   |                                                                                                    |    |
|                   |                                                                                                    | Χ. |
|                   |                                                                                                    |    |
|                   |                                                                                                    |    |
|                   |                                                                                                    |    |
|                   |                                                                                                    |    |
|                   | < <u>B</u> ack <u>N</u> ext > Cancel                                                                                                    |    |
|                   | Fig.31                                                                                                    |    |
| Inseriamo i segue | enti dati                                                                                                    |    |
| Ouindi Next       | Jonnect Direct V.4.2.00                                                                                                    |    |
|                   | Registry Replication                                                                                                    |    |
|                   |                                                                                                    |    |
|                   | Generic Service 1                                                                                                    |    |
|                   | Programs or services may store data in the registry. Therefore, it is important to have this                                                                       |    |
|                   | data available on the node on which they are running. Specify the registry keys below<br>HKEY_LOCAL_MACHINE that should be replicated to all nodes in the cluster. |    |
|                   | Root Registry Key                                                                                                    |    |
|                   |                                                                                                    |    |
|                   |                                                                                                    |    |
|                   |                                                                                                    |    |
|                   |                                                                                                    |    |
|                   | A <u>dd M</u> odify <u>R</u> emove                                                                                                    |    |
|                   |                                                                                                    |    |
|                   | < <u>B</u> ack Finish Cancel                                                                                                    |    |
|                   | Fig.32                                                                                                    |    |

Clicchiamo su Add e inseriamo la seguente chiave

 $Software \verb|Sterling Commerce|Connect:Direct for Windows NT|v4.2.00|TO1APLS002|$ 

Quindi OK e Finish

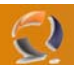

Per verificare che tutto sia configurato correttamente startiamo il Servizio appena creato.

#### INSTALLAZIONE II NODO DEL CLUSTER

!!!ATTENZIONE!!! Assicurarsi che le risorse Cluster siano sul secondo nodo

Inserire il CD ROM di Connect Direct 4.2.00 (annullare l'installazione se parte in automatico) quindi lanciare il file Setup.exe.

Seguiamo la stessa procedura di installazione fatta per il I Nodo.

## SPOSTAMENTO DEL FILE DI LICENZA

Terminata l'installazione stoppiamo il servizio del Connect Direct e settiamolo su Manual

Modifichiamo il percorso del file di licenza come fatto per il I Nodo quindi cancelliamolo da C:\Program Files\ Sterling Commerce/Connect Direct v4.2.00/Server

#### SPOSTAMENTO DEI DATABASE

**!!!ATTENZIONE!!!** Prima di procedere con lo spostamento del DB copiamo il DB da E:\ in C:\Temporary

Apriamo CD Admin Tool clicchiamo col tasto destro su TO1APLS002 e selezioniamo Inizialization Properties

Quindi spostiamo il DB come per in I Nodo.

Adesso prendiamo il file precedentemente salvato e lo copiamo in E:\ Sterling Commerce/Connect Direct v4.2.00/Server sovrascrivendo il file già esistente.

A questo punto sposto tutte le risorse sul I Nodo e se non ci sono problemi l'installazione è terminata.

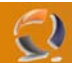

### CONFIGURAZIONE CD REQUESTER

!!!ATTENZIONE!!! La seguente operazione va eseguita su entrambe i nodi del Cluster

Lanciamo da Start, Program Files CD Requester

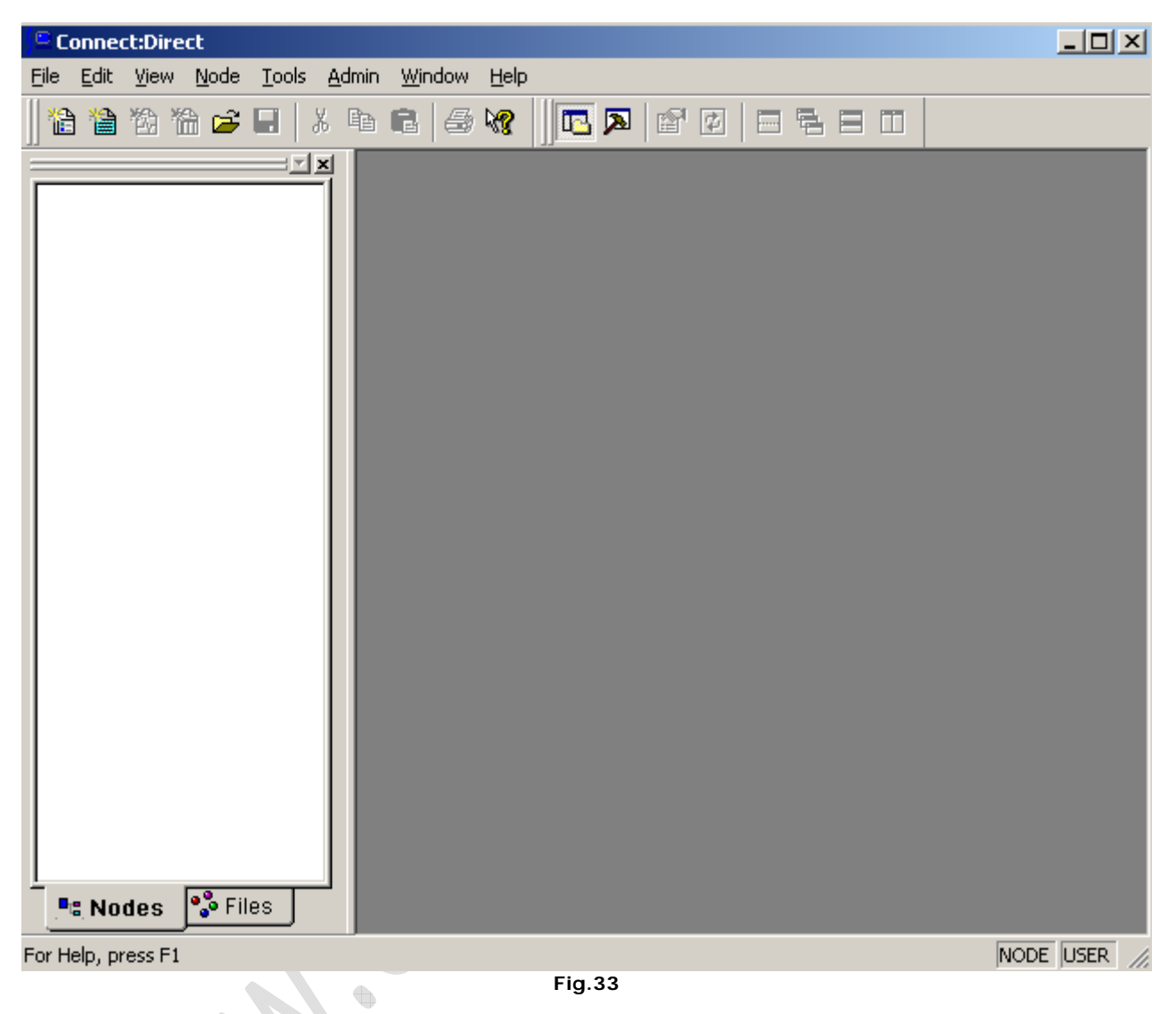

Adesso dalla barra degli strumenti selezionamo Node , Connection Setting quindi Insert Node

| 1.2 |     |
|-----|-----|
|     | - 1 |
| 10  | 4   |
|     | 57  |

| N | ode Properties       | <u>? ×</u>                     | 1   |
|---|----------------------|--------------------------------|-----|
|   | Connect:Direct No    | de                             |     |
|   | <u>N</u> ame:        | T01APLS002                     |     |
|   | Server Name:         |                                |     |
|   | Machine Name:        |                                |     |
|   | Default User ID:     | ▼                              |     |
|   | Operating System:    | Automatic                      |     |
|   | TCP/IP Support-      |                                |     |
|   | Address:             | to1apls002.lab1.prv            | • 2 |
|   | Po <u>r</u> t:       | 1363                           |     |
|   | Active Directory No  | odes                           |     |
|   |                      | Refresh                        |     |
|   | ☑ Set as the default | t node                         |     |
|   |                      | <u>O</u> K Cancel <u>H</u> elp | )   |

Fig.34

Inserire il nome del Nodo e settarlo come Default Node quindi OK

•

| rlo come <b>De</b> | fault Node quindi OK |
|--------------------|----------------------|
| Connect:Dire       | ect Attach           |
| Node:              | T01APLS002           |
| <u>U</u> serid:    | NetAdmin 💌           |
| Password:          | ******               |
| <u>(</u>           | <u>Cancel H</u> elp  |

Fig.35

Autenticarsi come NetAdmin quindi OK

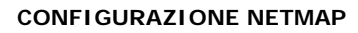

()

Nel menù a tendina possto sulla sinistra dell'interfaccia selezionare la voce NetMap quindi posizionarsi nella finestra a finaco e cliccando di destro selezionare **Insert** 

| Netmap Node Propert                                                                     | ies                                       | ? ×  |
|-----------------------------------------------------------------------------------------|-------------------------------------------|------|
| Main TCP/IP APP                                                                         | PC Communication Paths Description        |      |
| Node<br><u>N</u> ame:<br><u>O</u> perating System:                                      | <br>MVS                                   |      |
| Options<br>Max <u>P</u> node Sess:<br>Max <u>S</u> node Sess:<br><u>D</u> efault Class: | 1<br>1<br>1                               |      |
| Retry Settings<br>S <u>h</u> ort Term:<br>Long Term:                                    | Attempts Interval 10 00:00:10 10 00:03:00 |      |
|                                                                                         | OK Cancel I<br>Fig.36                     | Help |

Inserire i seguenti campi

Name: TEST1

| I | Netmap N                         | lode Pro                                                  | perti     | ies         |          |           |                | ? × |
|---|----------------------------------|-----------------------------------------------------------|-----------|-------------|----------|-----------|----------------|-----|
|   | Main                             | TCP/IP                                                    | APP       | °C Communic | ation P  | aths Desc | cription       |     |
|   | Settin<br>Host.<br>Port/<br>Mode | ngs<br>/IP Addre<br><u>S</u> ervice:<br>es<br>e O verride | ::SS:<br> | Mode1       | <u>N</u> | ew        | <u>D</u> elete |     |
|   |                                  |                                                           |           | OK          |          | Cancel    | He             | elp |

Fig.37

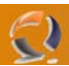

In TCP/IP inserire i seguenti campi

Host IP: 192.168.1.1

Mode Override: Mode1

| Netmap Node Properties     |                       | ? ×        | 1  |
|----------------------------|-----------------------|------------|----|
| Main TCP/IP APPC Com       | munication Paths D    | escription |    |
| Available Paths            | Selected F<br>TCPComr | Paths      | 2° |
| Properties                 |                       | Add All    |    |
| <u>N</u> ew <u>D</u> elete | <u><u> </u></u>       | move All   |    |
|                            | OK Cance              | l Help     |    |
|                            | Fig 29                |            |    |

Fig.38

In Communication Paths aggiugere TCPCommPath nei Selected Paths

Quindi cliccare su **OK** per applicare le impostazioni.

Adesso a fianco dell'Icona TEST1 è comparsa una croce di colore verde, per farla scomparire basta cliccare di destro su TEST1 quindi Apply.

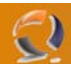

## CONFIGURAZIONE USER AUTHORITIES

**!!!ATTENZIONE!!!** Ricordarsi di aggiungere in Active Directory gli utenti CDPROXY1 e CONNECTDIRECT1

Adesso facciamo un doppio click su User Authorities

| Jser Authorities  | ? ×                |
|-------------------|--------------------|
| *admin<br>*GENUSR | <u>P</u> roperties |
| NetAdmin          | New <u>A</u> dmin  |
|                   | New <u>G</u> enusr |
|                   | <u>D</u> elete     |
|                   | <u>H</u> elp       |
|                   | Close              |

Fig.39

Da qui selezionare New Genusr

Inserire gli utenti CDProxy1 e ConnectDirect1 Quindi aggiungere i due utenti con le impostazioni mostrate nelle seguenti figure:

| E Contraction of the second second second second second second second second second second second second second | Edit User CDProxy1 for TO1APL5002                                                                                                    |
|----------------------------------------------------------------------------------------------------|----------------------------------------------------------------------------------------------------|
|                                                                                                    | Main Directories Admin Overrides User <u>N</u> ame: CDProxy1                                                                                                    |
|                                                                                                    | Control       Statements         Submit:       No       Copy Send:       Yes         Monitor:       No       Copy Receive:       Yes       Image:         Change:       No       Run Job:       Yes       Image:         Delete:       No       Run Jask:       Yes       Image:         Statistics:       No       Submit:       Yes       Image: |
| 1                                                                                                    | OK Cancel Help                                                                                                    |

Fig.40

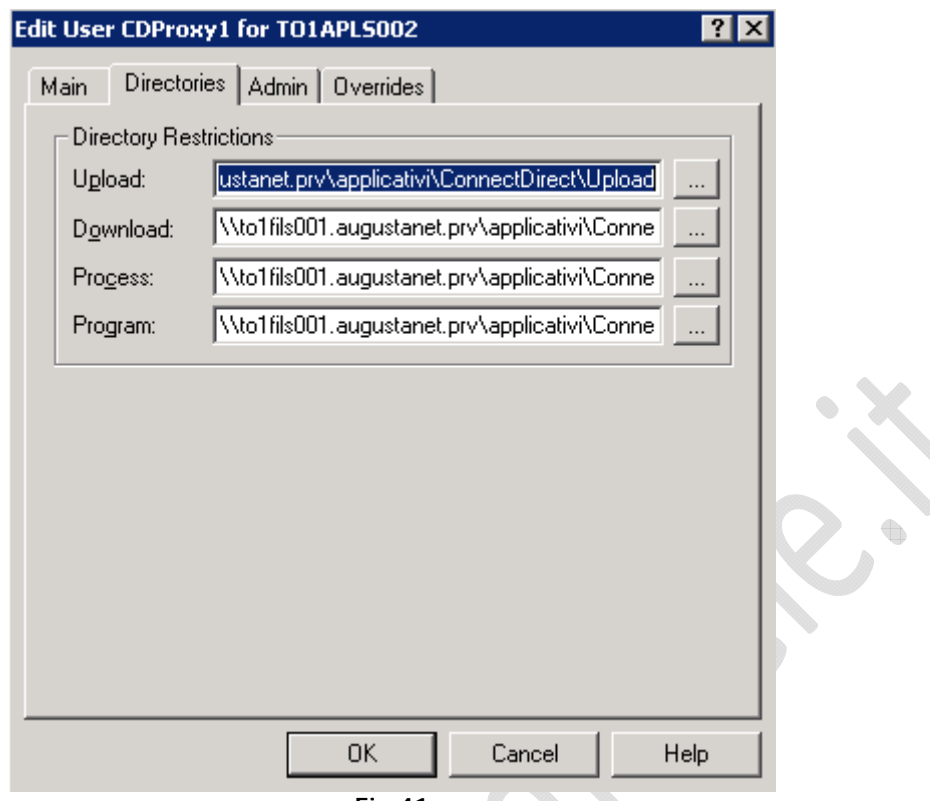

Fig.41

 UPLOAD
 \\to1fils001.augustanet.prv\applicativi\ConnectDirect\Upload

 DOWNLOAD
 \\to1fils001.augustanet.prv\applicativi\ConnectDirect\Download

 PROCESS
 \\to1fils001.augustanet.prv\applicativi\ConnectDirect\Processes

 PROGRAM
 \\to1fils001.augustanet.prv\applicativi\ConnectDirect\Programs

 Edit User CDProxy1 for T01APL5002
 ?

-2)

| Main Directories Ad        | dmin Overrides |                     |      |
|----------------------------|----------------|---------------------|------|
| Configuration              | No             | Server Control      |      |
| <u>T</u> ranslation Table: | No             | <u>R</u> efresh: No |      |
| User <u>A</u> uthorities:  | No             | Tra <u>c</u> e: No  |      |
| User <u>P</u> roxy:        | No             |                     |      |
|                            |                |                     |      |
|                            |                |                     |      |
|                            |                |                     |      |
|                            |                |                     |      |
|                            |                |                     |      |
|                            |                |                     |      |
|                            |                |                     |      |
|                            |                | Cancel              | Help |
|                            |                |                     |      |

Fig.42

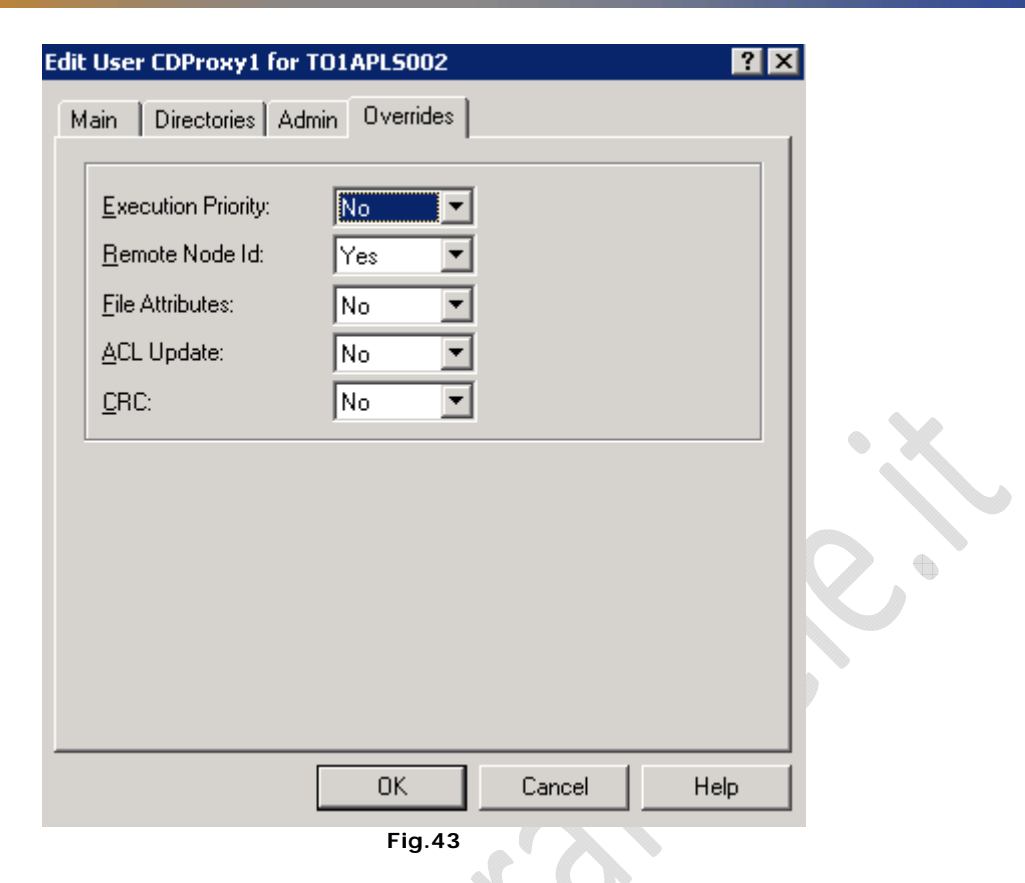

## CONFIGURAZIONE PROXIES

()

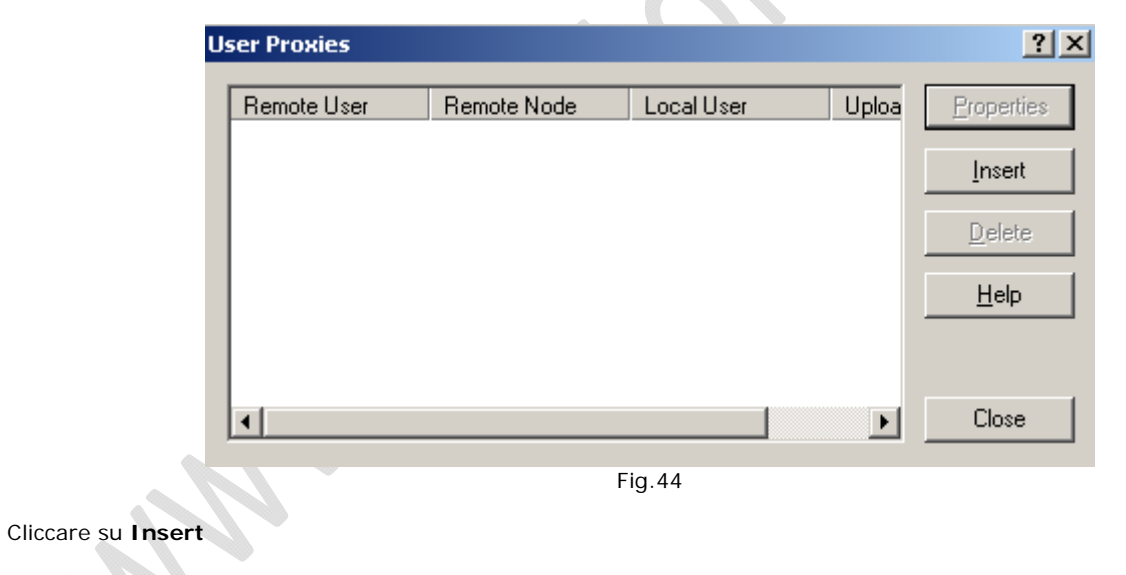

| Main Directorie        | 18           | _ 1              |    |
|------------------------|--------------|------------------|----|
| Userid:                | 1            | ก                |    |
| <u>N</u> ode:          |              | <br><br><u> </u> |    |
| Local                  | [            |                  |    |
| U <u>s</u> erid        | CDProxy1     | <br>의            |    |
| Password:              | *****        |                  |    |
|                        |              |                  |    |
| <u>V</u> erify Passwoi | d: 🔤         |                  |    |
| <u>V</u> erify Passwo  | d: ********* |                  |    |
| <u>V</u> erify Passwo  | d:           |                  |    |
| Verify Passwo          | d:           |                  | 20 |
| Verify Passwo          | d:           |                  | 2. |
| Verify Passwo          | d:           |                  | 2. |
| Verify Passwo          | d:           |                  |    |
| Verify Passwo          | d:           |                  |    |

Inserire i seguenti dati :

## Nella sezione Remote

Userid: TEST1 Node: TEST1

0

#### Nella sezione Local

Userid: CDProxy Password: \*\*\*\*\*\*\* Verify Password: \*\*\*\*\*\*\* •

| # Use | r Proxy            |          |    |        | ? ×  |            |
|-------|--------------------|----------|----|--------|------|------------|
| tain  | Directories        |          |    |        |      |            |
| Perr  | missions           |          |    |        | <br> |            |
| Сор   | y <u>S</u> end:    | User     | •  |        |      |            |
| Сор   | y <u>R</u> eceive: | User     | •  |        |      |            |
| Dire  | ctories            |          |    |        |      |            |
| Uplo  | oad:               |          |    |        |      |            |
| Dov   | vnload:            | <u> </u> |    |        |      |            |
| Prog  | <u>c</u> ess:      |          |    |        |      |            |
| Prog  | gram:              |          |    |        |      |            |
|       |                    |          |    |        |      |            |
|       |                    |          |    |        |      | $\bigcirc$ |
|       |                    |          |    |        |      |            |
|       |                    |          |    |        |      |            |
|       |                    |          |    |        |      |            |
|       |                    |          |    |        |      |            |
|       |                    | OK       |    | Cancel | Help |            |
|       |                    | Fig.4    | 16 |        |      |            |

In **Directories** selezionare **User** come mostrato in figura precedente.

## ABILITAZIONE DELAY ENVITONMENT

!!!ATTENZIONE!!! La seguente operazione va eseguita su entrambe i nodi del Cluster

Aprire il registro di sitema quindi posizionarsi sul seguente percorso

•

HKEY\_LOCAL\_MACHINE\SOFTWARE\Microsoft\Command Processor

Creare una DWORD con le seguenti caratteristiche

Nome : DelayedExpansion Valore: 1